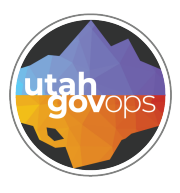

## Enabling Excel legacy Microsoft query FINET quick reference guide Finance

## Introduction

Microsoft Office 365 / Excel has recently changed their 'Get Data' drop down selection. This can potentially impact how you use excel to guery data warehouse. Many are familiar with using the Microsoft Query to pull data into Excel from Data Warehouse.

## Instructions

1. Select File from the navigation bar.

division of

- 2. Select **Option**.
- 3. From the options, choose **Data**.
- 4. Locate the section **Show legacy** data import wizards, and ensure that the From Microsoft **Query** is served.

When you open a new excel worksheet to create a new query, in the **Data** menu, select **Get Data**.

In the drop down menu choose Legacy Wizards, and there you will see From Microsoft Query Legacy.

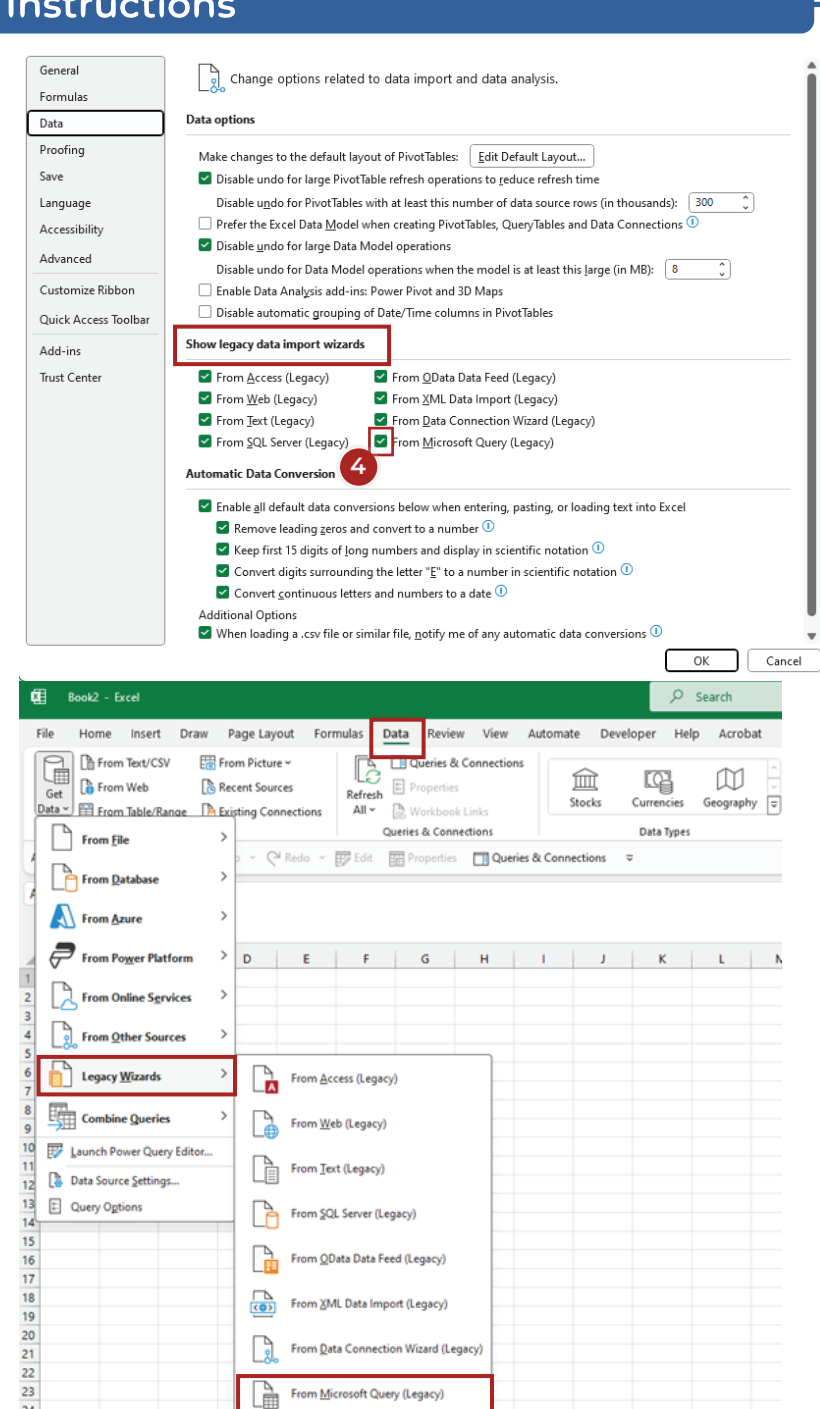